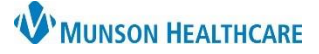

## Ongoing Assessment Documentation for Patient Case Managers

## Cerner PowerChart EDUCATION

## **Ongoing Assessment Documentation**

 Navigate to the Readmission Risk Summary on the dark blue menu in the patient's chart.

| Menu                                        | Overview                          | Readmi  | ssion Risk                                   | Supp Serv/Interdisp | Documenta | 2 Tra                      | ansition Readiness 3 |
|---------------------------------------------|-----------------------------------|---------|----------------------------------------------|---------------------|-----------|----------------------------|----------------------|
| Care Management<br>Readmission Risk Summary | Transitions of Care Documentation |         |                                              |                     |           |                            |                      |
| Results Review                              | Status                            |         | Туре                                         |                     |           | Title                      | 3                    |
| Documentation +                             | No Result                         | s Found | Transition Readiness Documentation PowerForm |                     |           | Care Management Assessment |                      |

- 2. Select the Transition Readiness tab.
- 3. Select the blue hyperlink to open the Care Management Assessment PowerForm.
  - Use this PowerForm for all ongoing assessment documentation until the patient is discharged.

**Note**: The first 5 components have already been documented. Do not redocument this section.

Readmission risk level and discharge destination determine which components to complete for each patient.

- 4. Complete Discharge Needs I and Discharge Needs II for all patients.
- 5. Complete the remaining sections of the PowerForm for patients who:
  - with medium or high readmission risk and
  - are discharged to home or other residential setting (not discharged to a skilled nursing or extended care facility).

Proceed to Step 6 for patients not meeting the criteria in step 5.

6. Documentation Status:

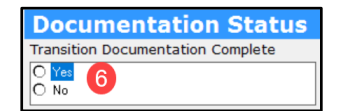

- a. Select No until all items are completed and the patient is ready for discharge. This changes the status to Auth (Verified) in red text on the Transition Readiness tab.
- b. Select Yes when patient is ready for discharge and all items are completed.
  This changes the status to Auth (Verified) in black text on the Transition Readiness tab.
- 7. Click Sign.
- 8. **Refresh** from the pancake stack drop down on the right side of the screen.

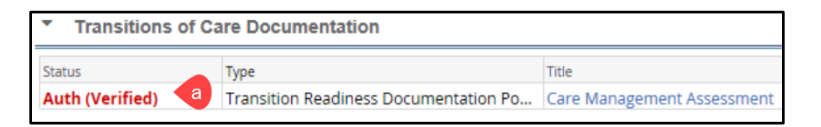

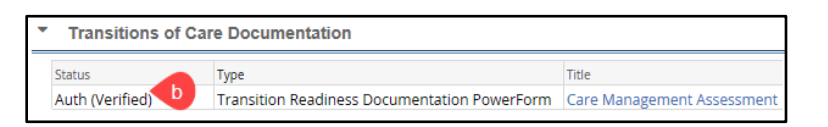

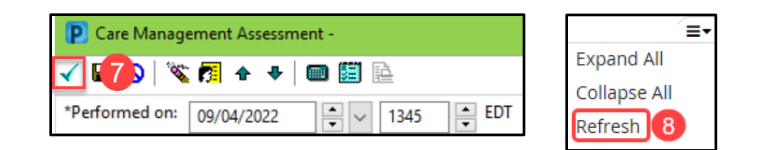

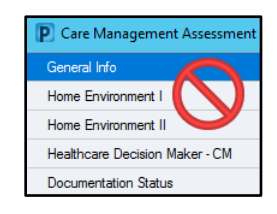

| General Info         |  |  |  |  |  |
|----------------------|--|--|--|--|--|
| ~~~~                 |  |  |  |  |  |
| Status               |  |  |  |  |  |
| Discharge Needs I    |  |  |  |  |  |
| Discharge Needs II   |  |  |  |  |  |
|                      |  |  |  |  |  |
| clist                |  |  |  |  |  |
| ion                  |  |  |  |  |  |
| vention              |  |  |  |  |  |
| tion Information     |  |  |  |  |  |
| erception Assessment |  |  |  |  |  |
| jements              |  |  |  |  |  |
| Status               |  |  |  |  |  |
|                      |  |  |  |  |  |